## **Company Profile – Marketing Collateral**

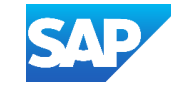

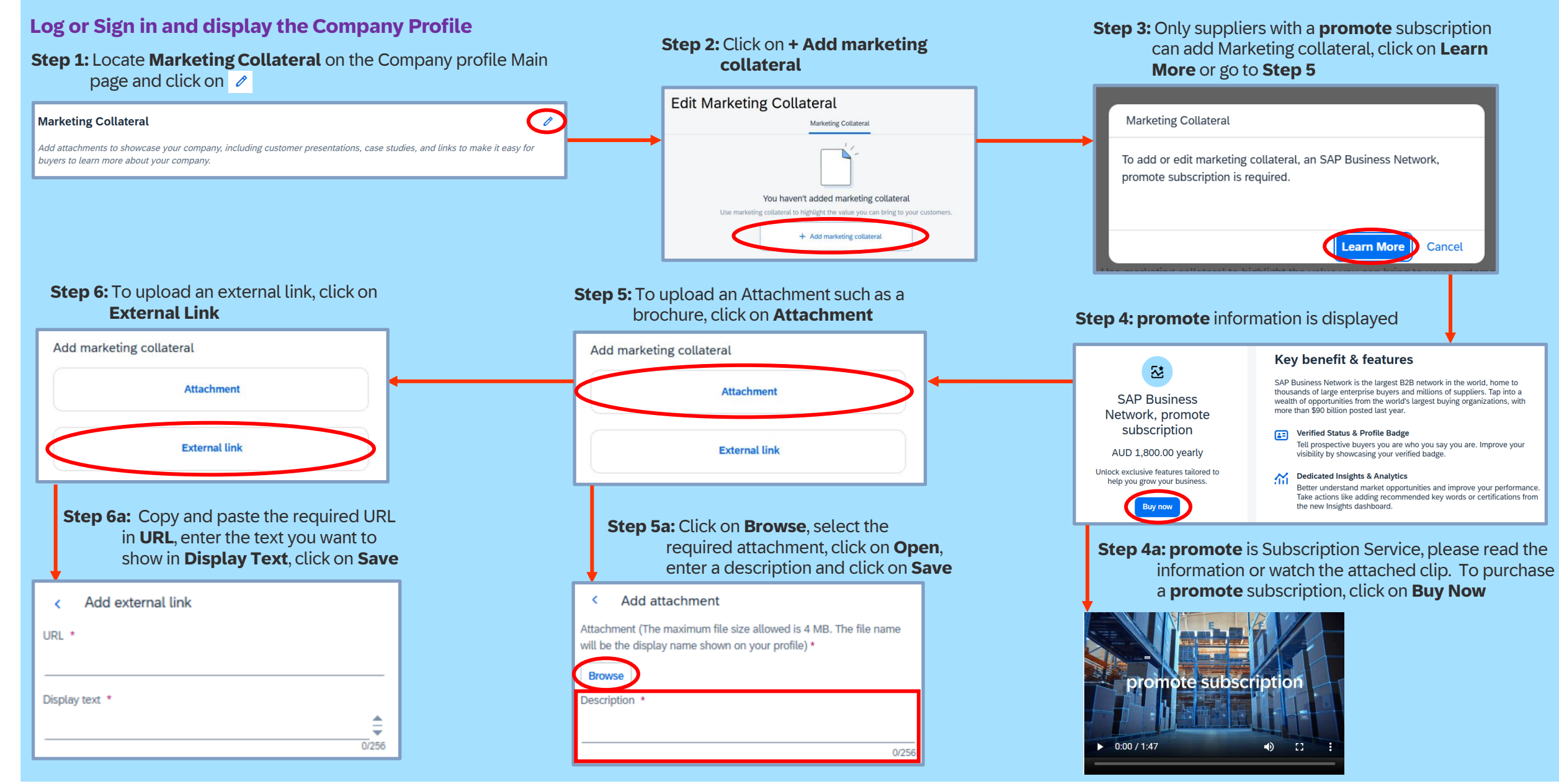